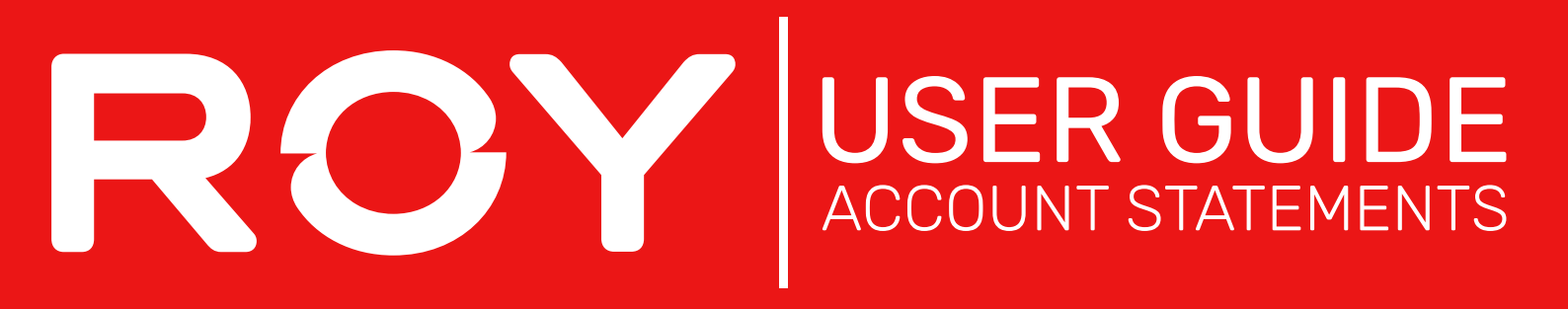

## 1. Hover over Dashboard and select Account

## 2. Select Enquiry Type and select Display

| Enquiry Type:       |            |   |
|---------------------|------------|---|
| Outstanding Invoice | Summary    | ~ |
| 🕒 Display           | 📥 Download |   |

**3.** Your accounts details will appear below, displaying any outstanding invoices.

| Linvoice Details - Outstanding Invoices Summary |                                 |                    |                     |                      |  |  |  |
|-------------------------------------------------|---------------------------------|--------------------|---------------------|----------------------|--|--|--|
| Subtotal All Periods:<br>\$10,000.00            | Account Balance:<br>\$10,000.00 | Last Payment Date: |                     |                      |  |  |  |
| <b>Current:</b><br>\$2,308.25                   | <b>30 Days:</b><br>\$2,308.25   | 60 Days:<br>\$0.00 | 90+ Days:<br>\$0.00 | Fwd Dated:<br>\$0.00 |  |  |  |

4. A list of recent Invoices will also be displayed under your account details, you can check each invoice by clicking the Invoice Number

| Transaction Date | Invoice Dates | 🕈 Туре | Invoice #     | 🕈 Details | Invoice Amount | Owing      |
|------------------|---------------|--------|---------------|-----------|----------------|------------|
| 01-Jan-2023      | 01-Jan-2023   | IN     | <u>123456</u> |           | \$2,333.18     | \$2,333.18 |
| 03-Jan-2023      | 03-Jan-2023   | IN     | 23 2367       |           | \$1,825.14     | \$1,825.14 |
| 03-Jan-2023      | 03-Jan-2023   | IN     | 345678        |           | \$4,841.50     | \$4,841.50 |
| 05-Jan-2023      | 05-Jan-2023   | IN     | 456789        |           | \$1,000.18     | \$1,000.18 |

## Once selected you will get a detailed breakdown of the invoice with options to View or Print Invoice

| I Search Results<br>2 records (1 page) |                       |               |          |          |               |                                             |
|----------------------------------------|-----------------------|---------------|----------|----------|---------------|---------------------------------------------|
| Order No / Invoice No                  | Order Date            | Customer Code | Status   | Your Ref | \$            | Total (ex) 🕈 Options                        |
| 123456 SI                              | 01/01/2023            |               | Invoiced |          | Invoiced      | \$2099.86 Print Invoice View                |
|                                        |                       |               |          |          |               |                                             |
| ✓ Select All                           | t Selected Invoice(s) |               |          |          |               |                                             |
| 2 records (1 page)                     |                       |               |          |          |               |                                             |
| Back To Results                        |                       |               |          |          | Copy To Curre | ent Order 🛛 🖈 Print Invoice 🚊 Print Page    |
|                                        |                       |               |          |          |               | <b>\$2,333.18</b><br>Including GST \$233.31 |